### Mobilní aplikace:

1. Ve spodní části klikneme na "Platby"

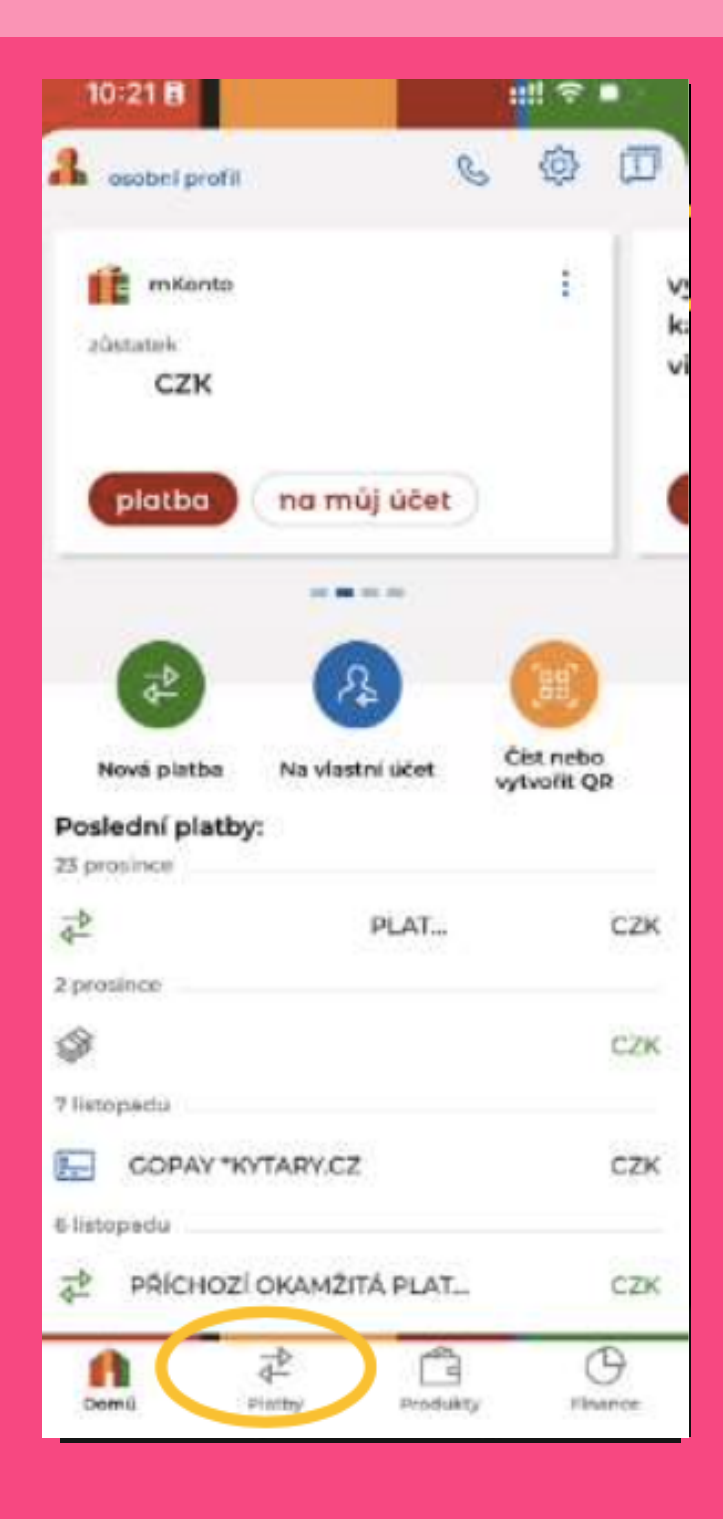

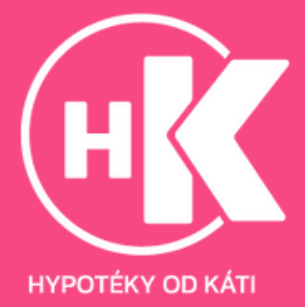

#### 2. Zvolíme "Historie"

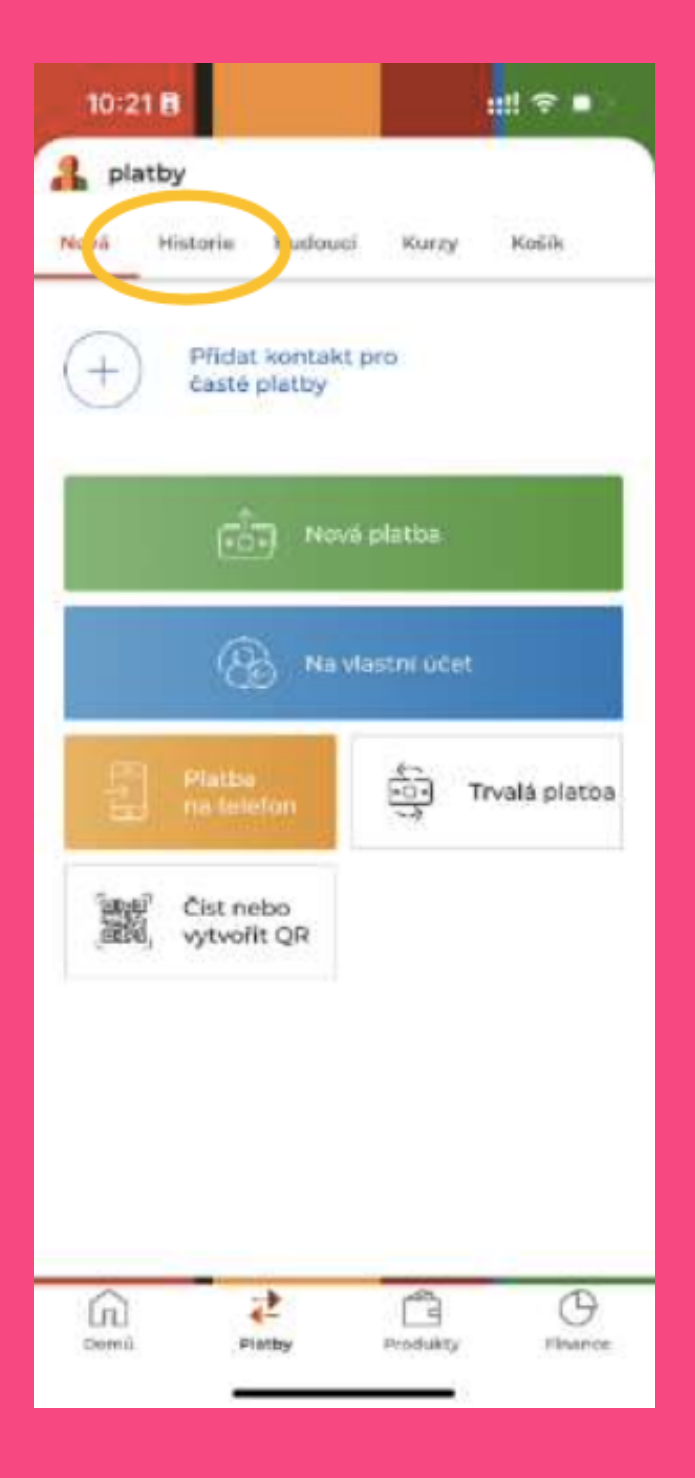

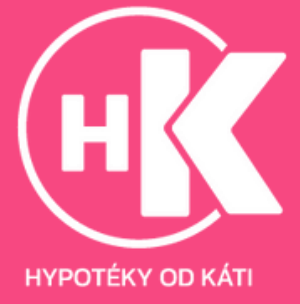

#### 3. Klikneme na šipku v horní části obrazovky

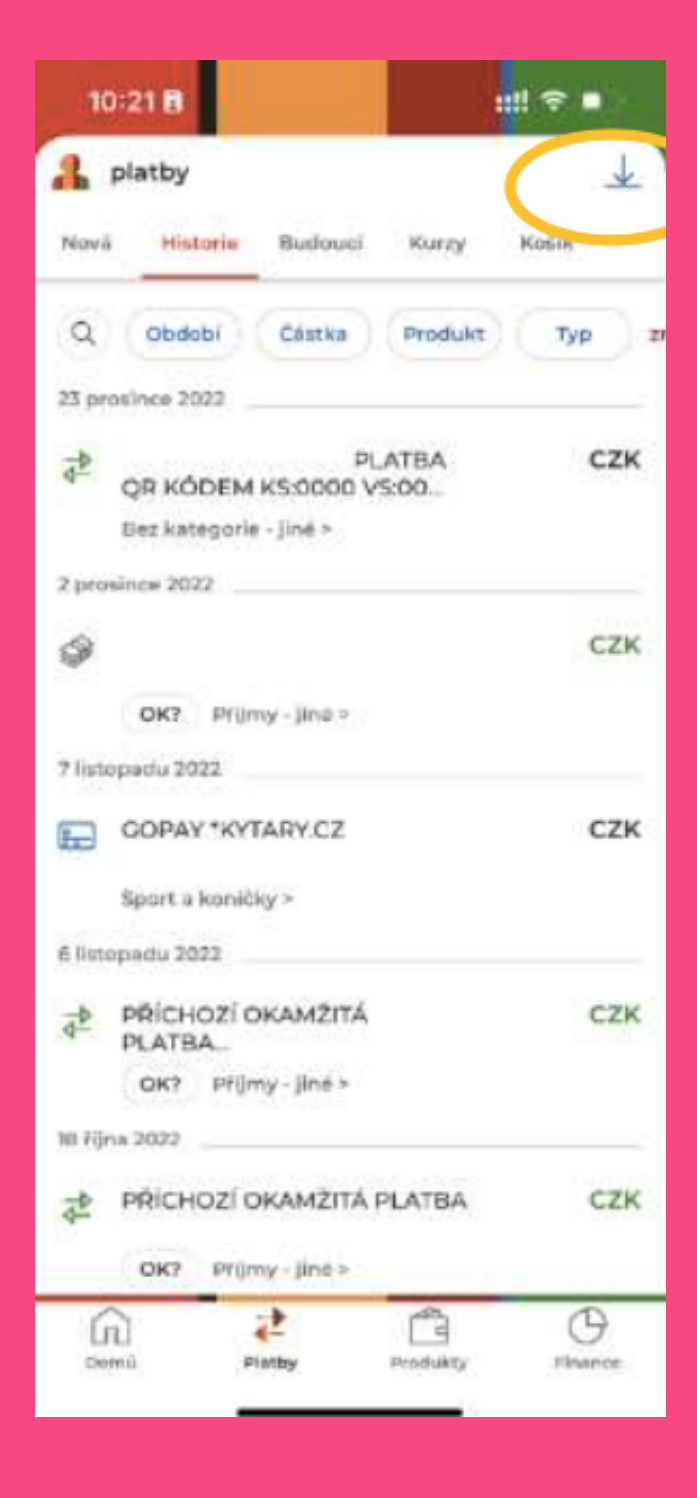

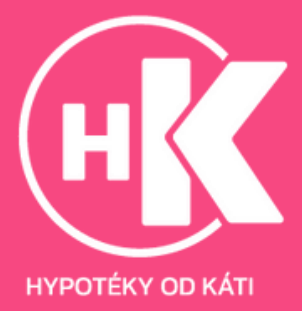

4. Zvolíme období, za které chceme výpis z účtu a klikneme na "Stáhnout výpis"

| <                                     | výpis opera     | icí |
|---------------------------------------|-----------------|-----|
| z produkti<br>mKonto                  | u<br>r          | ~   |
| typ platby<br>všechny                 |                 | ~   |
| <ul><li>poste</li><li>poste</li></ul> | dní měsíce      |     |
| O vybe                                | rte období      |     |
| format<br>pdf                         |                 | ~   |
|                                       |                 |     |
|                                       |                 |     |
|                                       |                 |     |
|                                       |                 |     |
|                                       | - With the West | 100 |

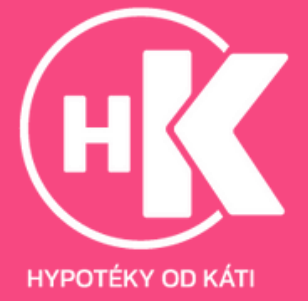

### Webové prostředí:

1. Přihlásíme se do IB https://online.mbank.cz/cs/Login, zvolíme sekci "Platby" v horní liště a klikneme na "Výpis operací" v sekci "Historie".

| millere |                                                      | 19.36 ST 1978                                                                                                    | a <u>nam</u> - antimati                                                                                                    | 944 -                                  | (***********)(*****) (*****                              |
|---------|------------------------------------------------------|----------------------------------------------------------------------------------------------------|----------------------------------------------------------------------------------------------------|----------------------------------------|----------------------------------------------------------|
|         | provide<br>Science of a distribution<br>Science of a | Martine operative<br>Television<br>Research research and<br>Research<br>Research research<br>Research<br>Resear | ndoland anti-arcaic<br>Securit gener<br>Executi<br>Executi<br>Securit gener<br>Prov<br>Prov<br>Prov<br>Prov<br>Prov<br>Prov<br>Prov<br>Pro | egender<br>Innsam<br>Salley<br>Familie | raffigite file<br>Stransferit. etc.<br>prij a ok messeer |
|         |                                                      | an confighted interacted interaction is only up and the control of the second interaction of the second interaction of                                                                                                    |                                                                                                    |                                        | Terringen Hilleren                                       |

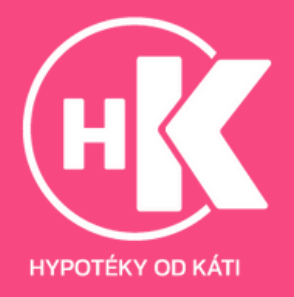

2. Vybereme účet, ze kterého budeme stahovat výpisy. Typ platby zvolíme všechny. Zvolíme požadované období a klikneme na "Stáhnout výpis"

|  | -                                  | and the second second s |               | ( |
|--|------------------------------------|----------------------------------------------------------------------------------------------------|---------------|---|
|  | often prenault                     | strat presail                                                                                                    |               |   |
|  | fain<br>Physics provide an and the |                                                                                                    |               | A |
|  | Sec. and<br>Minutese               | V-211)<br>Mafer                                                                                                    |               |   |
|  | 🗇 ppinistenia                      | • Jackette Santala                                                                                                    | C glack still |   |
|  | kontrako<br>KSK                    | -                                                                                                    |               |   |
|  | C manners                          |                                                                                                    |               |   |

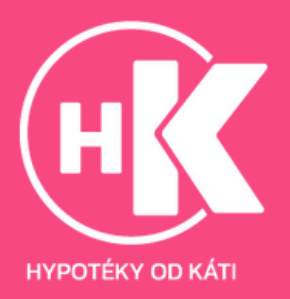